## How to apply

|                                               | Personal Information                                                                                                    | tion of Applicants                   |                                                                                     |            | Apply - Delete                 |  |  |
|-----------------------------------------------|----------------------------------------------------------------------------------------------------|--------------------------------------|-------------------------------------------------------------------------------------|------------|--------------------------------|--|--|
|                                               |                                                                                                    | Year                                 |                                                                                     | Semester   |                                |  |  |
| Gwanak Residence Halls                        |                                                                                                    | Student Identification Numbe         |                                                                                     | Name       |                                |  |  |
| <ul> <li>Residency Application</li> </ul>     |                                                                                                    |                                      |                                                                                     |            |                                |  |  |
| <ul> <li>Application Status</li> </ul>        |                                                                                                    | Gender                               | Select gender(male or female)                                                       | Grade      |                                |  |  |
| <ul> <li>Selection of Room Options</li> </ul> | 55 10 KI A 173 (A)                                                                                                    | College (Graduate School)            |                                                                                     | Department |                                |  |  |
| Residency State                               | 없습니다.                                                                                                    | Academic Adviser                     |                                                                                     |            |                                |  |  |
| Residency Cancel                              |                                                                                                    | Cell Phone                           | Only Korean phone number (ex: 010-0000-0000)<br>If you don't have, just write '000' | E-mail     | write down your e-mail address |  |  |
| Application                                   | Address                                                                                                    | Q                                    | Click this button. (Detailed explanation is on the next page)                       |            |                                |  |  |
| • Print Bill                                  | Detailed Address                                                                                                    |                                      |                                                                                     |            |                                |  |  |
|                                               | * Residents overseas just fill out the name of a country in detailed address.                                                                 |                                      |                                                                                     |            |                                |  |  |
|                                               | Click this button and write the same details as the address finding method above and fill out the family's current address (foreign address). |                                      |                                                                                     |            |                                |  |  |
|                                               | Family Info (Fill out                                                                                                    | all family information using the add | d button.)                                                                          |            | + Add - Delete                 |  |  |

|   | Relationship | Guardian | Name | Zip Code | Address | Detailed Address | Phone No.     | Mobile         | Phone     |
|---|--------------|----------|------|----------|---------|------------------|---------------|----------------|-----------|
| 0 | v            |          |      | Q        |         |                  |               |                |           |
|   |              |          |      |          |         |                  | Write down Yo | our family's P | hone numb |

- 건물명, 도로명, 지번, 사서함 주소를 형식에 상관없이 자유롭게 입력해 주소를 검색할 수 있습니다. (초성검색지원) 입력 예시) 느티마을4, 행자부, ㅅㅇㄷㅎㄱ, 강남파이낸스, 세종대로 175, 사직구장 , 역삼동 679

- 건물명, 도로명, 지번, 사서함 주소를 형식에 상관없이 자유롭게 입력해 주소를 검색할 수 있습니다. (초성검색지원)

- 검색된 결과를 선택 후 확인 버튼을 누르세요.

| 서울특별시 2                                                          | 전체              | 도로명 | 지번 1 |  |  |
|------------------------------------------------------------------|-----------------|-----|------|--|--|
| 지글록크지 2<br>관악구 신림동 산56-1 3<br>08826 서울특별시 관악구 관악로 1 (신림동, 서울대학교) | 서송트병시           |     |      |  |  |
| 관악구 신림동 산56-1 ③<br>08826 서울특별시 관악구 관악로 1 (신림동, 서울대학교)            |                 |     | •    |  |  |
| 08826 서울특별시 관악구 관악로 1 (신림동, 서울대학교)                               | 관악구 신림동 산56-1 3 |     |      |  |  |
|                                                                  |                 |     |      |  |  |

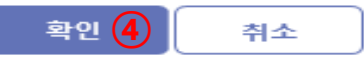

After click the mini magnifying glass you will get the following picture.

① Click on the part that says '지번'

- **②** Select '서울특별시'
- ③ Search as '관악구 신림동 산56-1' (→If typing in Korean is difficult, copy the address)
- ④ Press ' 확인' button.

| Address          | 08826 Q             | 서울특별시 관악구 관악로 1 (신림동, 서울대학교)                                                                    |
|------------------|---------------------|-------------------------------------------------------------------------------------------------|
| Detailed Address | Please fill out you | r real address (foreign address) at the detailed address when the above procedure is completed. |

## **Application Tip**

## 1) Related to home address.

- There is 'no foreign address' in the application page, so just search in Korea such as '관악구 신림동 산56-1'
- After search '관악구 신림동 산56-1', put your home country address in the detail box
- If you are foreign student, there will be no problem to complete the application even if your post address is in SEOUL
- Also, please fill out your parent's address in the same way

## 2) Related to e-mail address.

- Please fill out your 'most popular' email address.
- Reason: This is because all notices related to dormitories are sent to you by email. If you fill out an e-mail address that you do not check frequently, the **administration office cannot take responsibility for the omission.**